## Выгрузка средств

## Выгрузка выручки

Вырученные денежные средства, не принимающие участие в выдаче сдачи, собираются:

- в стэкере (купюры);
- в корзине (монеты).

### Инкассация выручки в виде купюр

Для выгрузки выручки в виде купюр необходимо выполнить следующие шаги:

- 1. Необходимо войти в служебный режим терминала. В окне информации служебного режима, необходимо нажать кнопку «Режим настройки».
- В открывшемся окне настройки терминала необходимо записать сумму, указанную в поле пункта «Сумма купюр в стэкере», а затем нажать кнопку «Инкассация», расположенную напротив соответствующего пункта). При этом сумма, указанная в поле данного пункта, сбросится в ноль.

| Количество жетонов                     | 70                        | ДОБАВИТЬ            | ИНКАССАЦИЯ (ШАГ 2)  |  |  |
|----------------------------------------|---------------------------|---------------------|---------------------|--|--|
| Количество монет 1 рубл                | ь                         | 0                   |                     |  |  |
| Количество монет 2 рубл                | 0                         | NHKACCALUR (LIAF 3) |                     |  |  |
| Количество монет 5 рубл                | 0                         |                     |                     |  |  |
| Количество монет 10 руб.               | лей                       | 0                   |                     |  |  |
| Сумма в корзине монетоп                | риёмника                  | 0                   | ИНКАССАЦИЯ (ШАГ 7)  |  |  |
| Номинал в первом боксе                 | 50 Ном                    | инал во вто         | ором боксе 100      |  |  |
| Сумма купюр в стэкере (руб.)           |                           | 0                   | ИНКАССАЦИЯ (ШАГ В)  |  |  |
| Количество купюр в первом боксе (шт.)  |                           | 0                   | ИНКАССАЦИЯ (ШАГ 9)  |  |  |
| Количество купюр во втором боксе (шт.) |                           | 0                   | ИНКАССАЦИЯ (ШАГ 10) |  |  |
| ЗАГРУЗКА СДАЧИ                         | СВЕРКА ИТОГОВ<br>БЕЗНАЛА  |                     | ОТКРЫТЬ ДВЕРЬ       |  |  |
| РЕЖИМ<br>ИНФОРМАЦИИ                    | ЗАБЛОКИРОВАТЬ<br>ТЕРМИНАЛ |                     | РЕЖИМ ПРОДАЖИ       |  |  |

- 3. Нажать кнопку «Открыть дверь» в окне настройки терминала. При этом откроется дверца терминала.
- 4. Необходимо изъять купюры из стэкера. Стэкер расположен в нижней части купюроприемника.

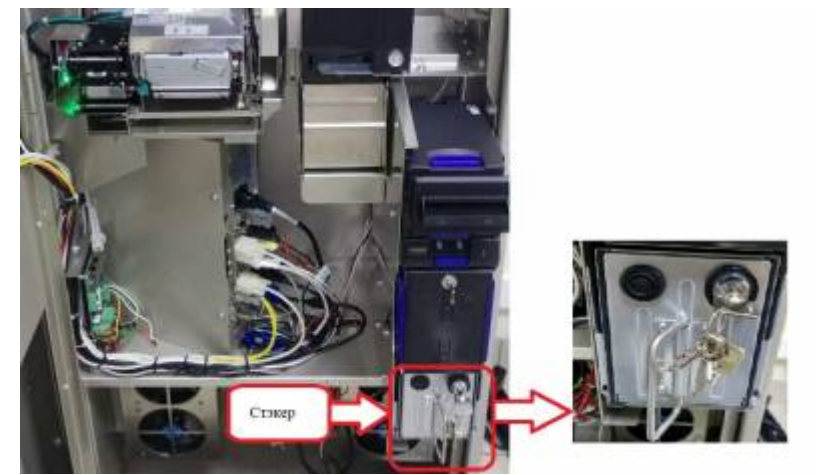

Для выгрузки денег из стэкера, его необходимо вытянуть из блока купюроприемника: 1. Открыть стэкер ключом

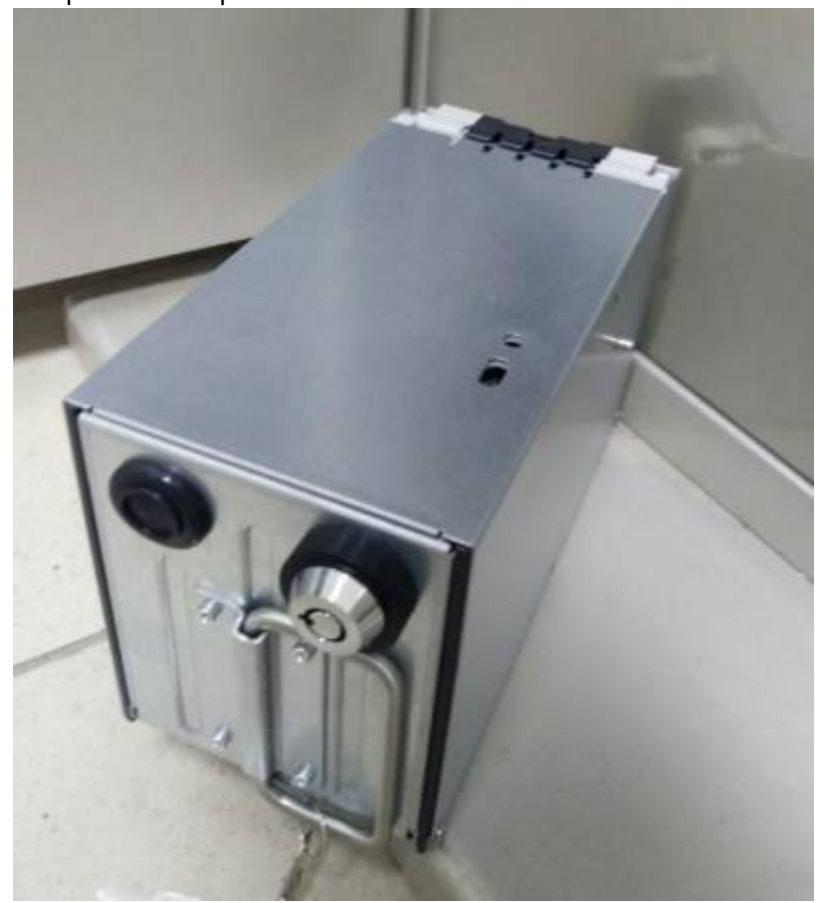

2. Потянуть за ручку на себя.

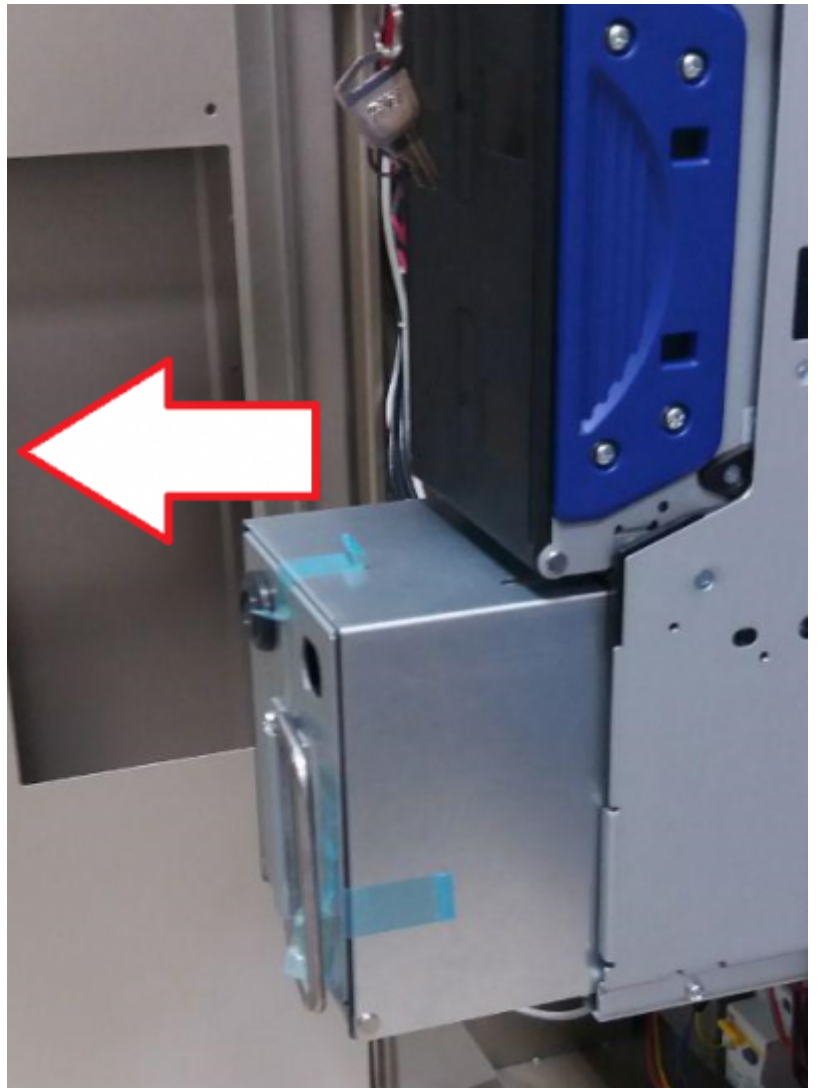

5. Открыть крышку стэкера и изъять имеющуюся в ней сумму

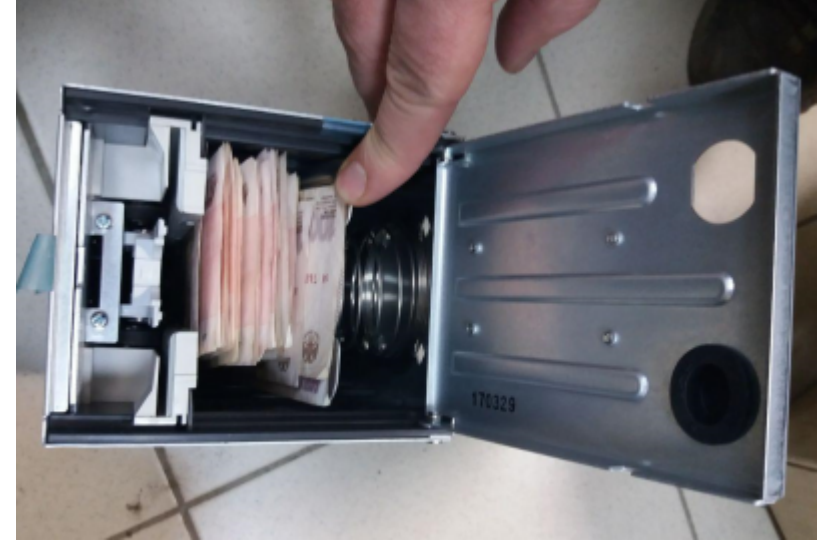

Стэкер до изъятия купюр

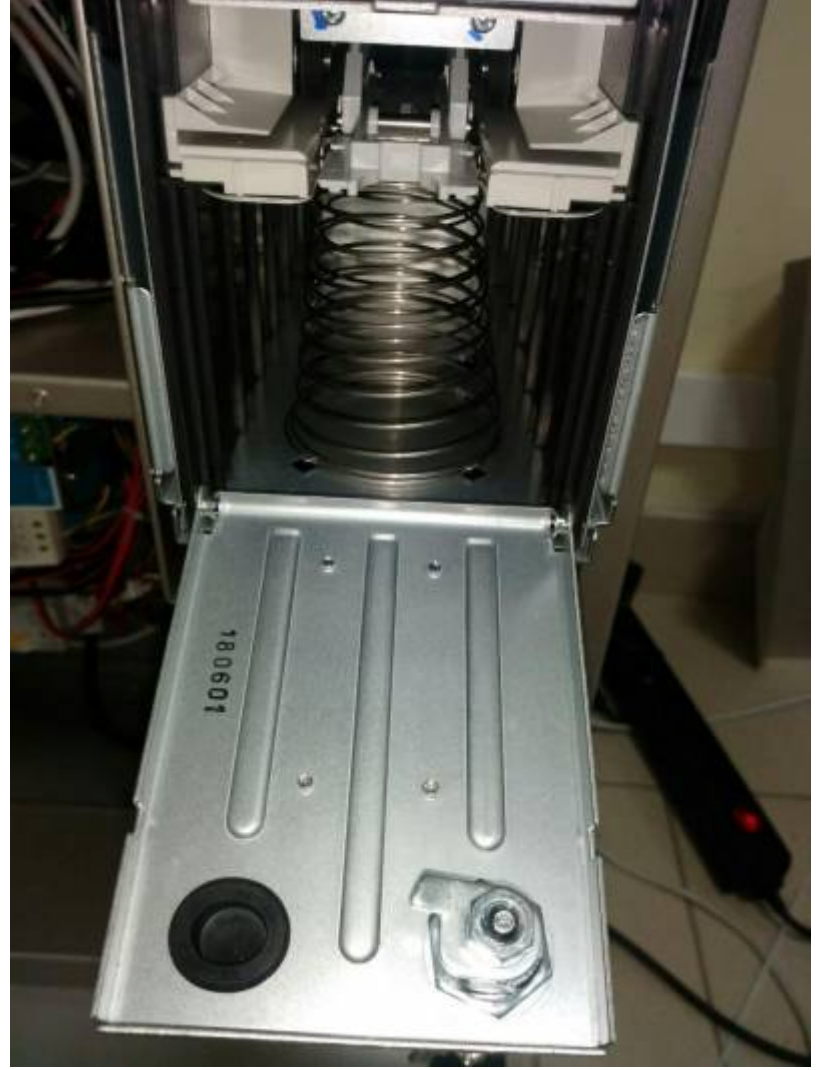

Стэкер после изъятия купюр

- 6. Вернуть стэкер в блок купюроприемника, закрыть ключом. Плотно закрыть дверь терминала. В окне служебного режима нажать кнопку «Режим продажи» для возвращения в режим продажи.
- 7. Пересчитать выгруженную сумму и произвести списание выручки с лицевого счета АППБ в АРМ СК (аналогично списанию с лицевого счета кассира АРМ СК).

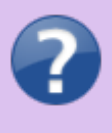

Максимальное количество купюр в стэкере 400 шт. Купюры попадают в стэкер в том случае, если: покупка оплачивается номиналом, не предназначенным для выдачи сдачи или боксы выдачи сдачи переполнены.

После завершения инкассации денежных средств (если это не полная инкассация с дальнейшим снятием z-отчета) необходимо выполнить операцию ВЫПЛАТА на инкассируемую сумму в фискальном регистраторе (Операции с ККТ).

#### Инкассация выручки в виде монет

Для выгрузки выручки в виде монет необходимо выполнить следующие шаги:

- 5/13 1. Войти в служебный режим терминала. В окне информации служебного режима, необходимо нажать кнопку «Режим настройки». СТАТУС СМЕНЫ ЦБД: ОТКРЫТЬ СМЕНУ ОТКРЫТА СТАТУС СМЕНЫ ЛБД: ЗАКРЫТЬ СМЕНУ ОТКРЫТА Descure Ep. Maas TMU James TMJ, na 75 saccept 94 10 10 12 13 ALLES DE LA 020-05-04 15:16:12:73 ATTIG TPK 1.1 tores ы**л**. Janvos TML va /K caccepa 020-05-04 10:03-18.317 ATTIS IPC LL James 7MJ, as AC correspo 4,000 Hennep 112 Capita TO ATTR/PC12 2020 00:04 10:05:18.517 Иаканар 100 Service TML in AC seconds Xeles 3,0000 ATTENTS (PK 1.1 020-05-04 16/2008/633 Maximum et al. 1.1 Janues TMJ, ea //C coccupa-Xeron 3,2002 RECAR 100 ночный проедной с огранич 300.0 nod sportsmit 100,00 130.00 229,00 Charge Elpeby on
  - Patiensen, Dysam novoynemyer 10.12 ТЕХНОЛОГИЧЕСКОЕ ЗАБЛОКИРОВАТЬ ОТКРЫТИЕ/ЗАКРЫТИЕ ТЕРМИНАЛ СМЕНЫ РЕЖИМ НАСТРОЙКИ РЕЖИМ ПРОДАЖИ KKT

Peterser Tpafipere Zero-Havings actors

2. В открывшемся окне настройки терминала необходимо записать сумму, указанную в поле пункта «Сумма в корзине монетоприемника», а затем нажать кнопку «Инкассация», расположенную напротив соответствующего пункта. При этом сумма, указанная в поле данного пункта, сбросится в ноль.

| Количество жетонов                    | 70                        | ДОБАВИТЬ             | ИНКАССАЦИЯ (ШАГ 2)     |  |
|---------------------------------------|---------------------------|----------------------|------------------------|--|
| количество монет 1 рубл               | ь                         | 0                    |                        |  |
| Количество монет 2 рубл               | 0                         | UHKACCALIUS (LLAF 3) |                        |  |
| Количество монет 5 рубл               | юй                        | 0                    |                        |  |
| Количество монет 10 руб               | ілей                      | 0                    |                        |  |
| Сумма в корзине монетог               | приёмника                 | 0                    | ИНКАССАЦИЯ (ШАГ 7)     |  |
| Номинал в первом боксе                | 50 Номи                   | нал во вто           | ром боксе 100          |  |
| Сумма купюр в стэкере (р              | руб.)                     | 0                    | ИНКАССАЦИЯ (ШАГ 8)     |  |
| Количество купюр в первом боксе (шт.) |                           | 0                    | NHKACCALLINR (LLIAF 9) |  |
| Количество купюр во вто               | ром боксе (шт.)           | 0                    | ИНКАССАЦИЯ (ШАГ 10)    |  |
| ЗАГРУЗКА СДАЧИ                        | СВЕРКА ИТОГОВ<br>БЕЗНАЛА  |                      | ОТКРЫТЬ ДВЕРЬ          |  |
| РЕЖИМ<br>ИНФОРМАЦИИ                   | ЗАБЛОКИРОВАТЬ<br>ТЕРМИНАЛ |                      | РЕЖИМ ПРОДАЖИ          |  |

- 3. Нажать кнопку «Открыть дверь» в окне настройки терминала. При этом откроется дверца терминала.
- 4. Необходимо изъять монеты из корзины. Корзина расположена в нижней части хоппера монет.

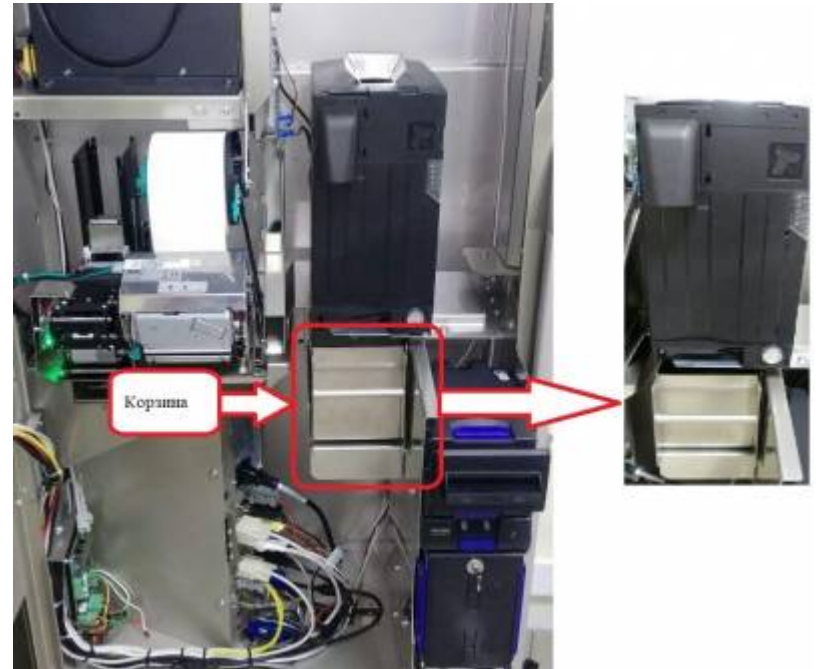

Для выгрузки монет из корзины, ее необходимо изъять из блока хоппера монетоприемника. Для этого необходимо потянуть за ручку корзины.

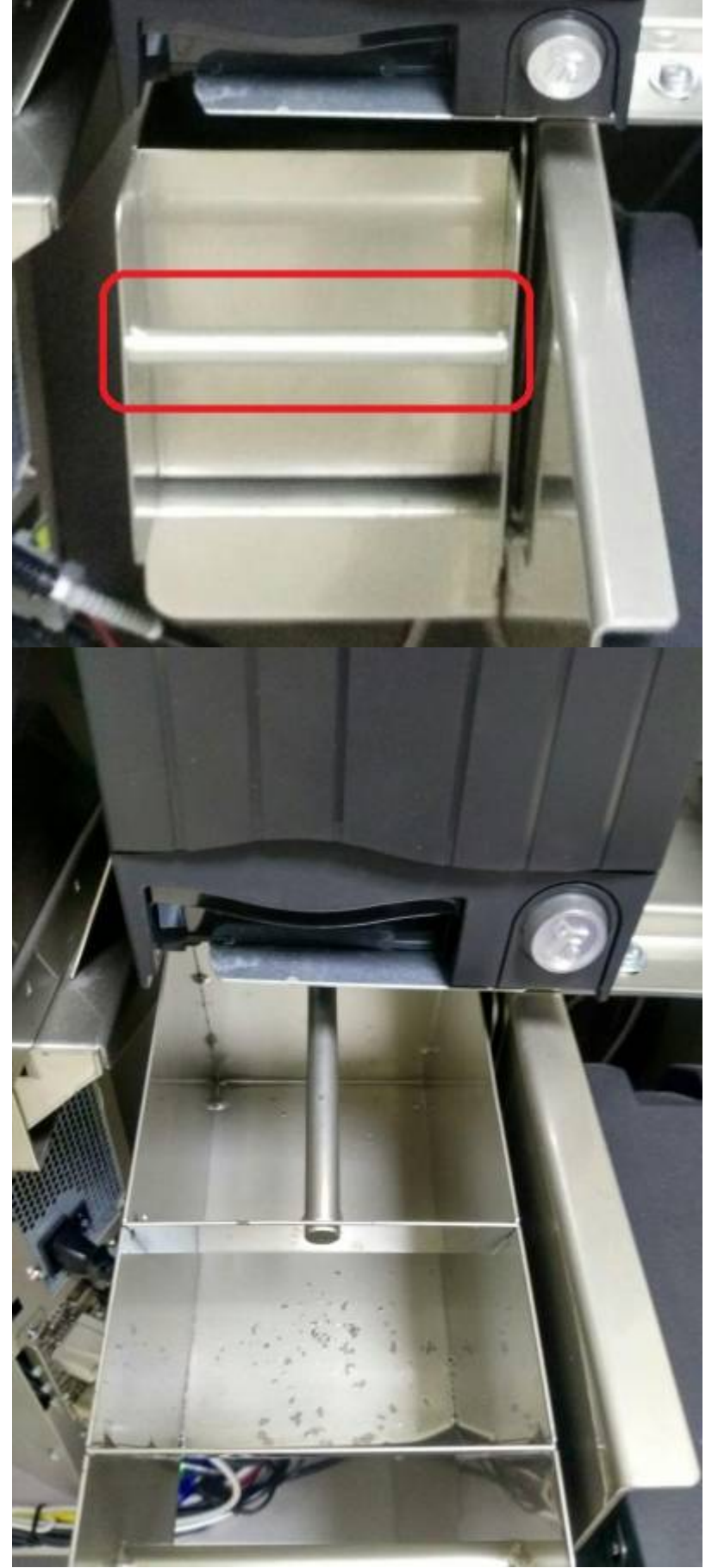

Корзина монетоприемника

5. Вернуть корзину в блок хоппера монетоприемника. Плотно закрыть дверь терминала. В окне служебного режима нажать кнопку «Режим продажи» для возвращения в режим продажи.

6. Пересчитать выгруженную сумму и произвести списание выручки с лицевого счета АППБ в АРМ СК (аналогично списанию с лицевого счета кассира АРМ СК).

После завершения инкассации денежных средств (если это не полная инкассация с дальнейшим снятием z-отчета) необходимо выполнить операцию ВЫПЛАТА на инкассируемую сумму в фискальном регистраторе (Операции с ККТ).

## Инкассация жетонов

Для изъятия оставшихся в терминале жетонов, необходимо выполнить следующие шаги:

- 1. Необходимо войти в служебный режим терминала. Находясь в окне состояния ЛС АППБ, необходимо нажать кнопку «Режим настройки».
- 2. В открывшемся окне настройки терминала напротив пункта «Количество жетонов» необходимо нажать кнопку «Инкассация».

| Количество жетонов                     | 70                        | ДК    | обавить             | инкассац           | ия (шаг 2)           |  |
|----------------------------------------|---------------------------|-------|---------------------|--------------------|----------------------|--|
| Количество монет 1 рубль               |                           |       | 0                   |                    |                      |  |
| Количество монет 2 рубля               |                           |       | 0                   | инкасса            | UHKACCALIUR (LIAT 3) |  |
| Количество монет 5 рублей              |                           |       | 0                   |                    |                      |  |
| Количество монет 10 рублей             |                           |       | 0                   |                    |                      |  |
| Сумма в корзине монетоприёмника        |                           |       | 0                   | ИНКАССА            | ИНКАССАЦИЯ (ШАГ 7)   |  |
| Номинал в первом боксе                 | <b>50</b> Ho              | омина | л во вто            | ром боксе          | 100                  |  |
| Сумма купкор в стэкере (руб.) 0        |                           | 0     | ИНКАССАЦИЯ (ШАГ 8)  |                    |                      |  |
| Количество купюр в первом боксе (шт.)  |                           | .)    | 0                   | ИНКАССАЦИЯ (ШАГ 9) |                      |  |
| Количество купюр во втором боксе (шт.) |                           | 0     | ИНКАССАЦИЯ (ШАГ 10) |                    |                      |  |
| ЗАГРУЗКА СДАЧИ                         | СВЕРКА ИТОГОВ<br>БЕЗНАЛА  |       | ОТКРЫТЬ ДВЕРЬ       |                    |                      |  |
| РЕЖИМ<br>ИНФОРМАЦИИ                    | ЗАБЛОКИРОВАТЬ<br>ТЕРМИНАЛ |       | РЕЖИМ ПРОДАЖИ       |                    |                      |  |

При этом жетоны будут выпадать в лоток выдачи на терминале, а число жетонов в данном поле обнулится. Старшему оператору необходимо дождаться пока жетоны не перестанут выпадать в лоток выдачи.

 Изъять все выпавшие в лоток жетоны. Пересчитать количество выгруженных жетонов и произвести списание жетонов с лицевого счета АППБ в АРМ СК (аналогично списанию с лицевого счета кассира АРМ СК).

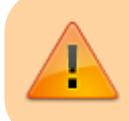

До загрузки разменного фонда и носителей терминал следует заблокировать.

## Инкассация разменного фонда

Денежные средства, участвующие в выдаче сдачи, расположены:

• в рециклере (купюры), который расположен в блоке купюроприемника над стэкером;

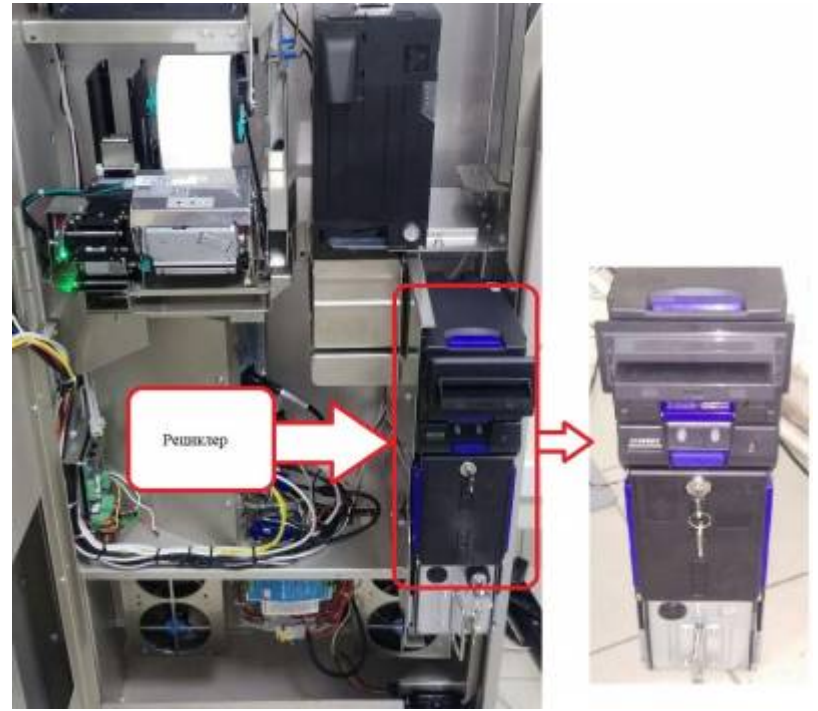

Рециклер купюроприемника

• в хоппере монетоприемника (монеты), который расположен в блоке монетоприемника над корзиной монетоприемника.

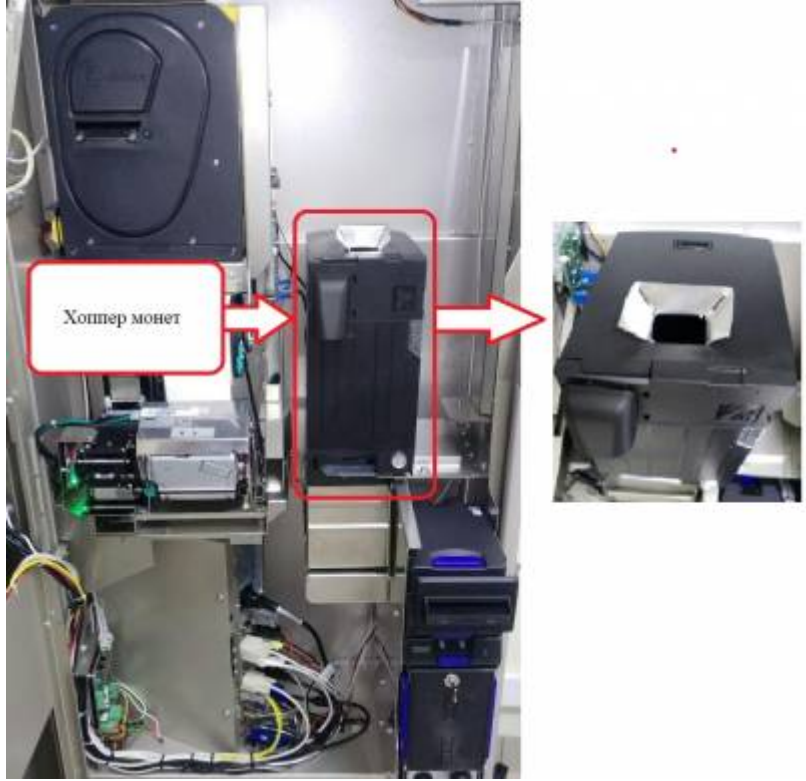

Хоппер монетоприемника

Для инкассации данных денежных средств, которые находятся в рециклере и хоппере и участвуют в выдаче сдачи, необходимо перевести их в стэкер (инкассация разменного фонда в виде купюр) и в корзину монетоприемника (инкассация разменного фонда в виде монет), для того, чтобы потом изъять эти денежные средства из терминала.

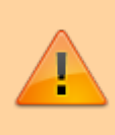

Изымать деньги из рециклера или хоппера монетоприемника напрямую нельзя! Это приводит к потере учета денежных средств. Денежные средства из рециклера и хоппера монетоприемника выгружаются только после перевода их в стэкер и корзину монетоприемника соответственно (Инкассация разменного фонда).

#### Инкассация разменного фонда в виде купюр

# • Инкассацию разменного фонда в виде купюр необходимо производить только после инкассации выручки в виде купюр из стэкера. Иначе в стэкере может не хватить места для выгружаемого из рециклера разменного фонда.

 Инкассацию из каждого бокса, а также инкассацию монет, необходимо выполнять отдельно (поэтапно)! Нельзя одновременно запускать сразу несколько инкассаций!

Для выгрузки купюр из боксов рециклера необходимо выполнить следующие шаги:

- 1. Необходимо войти в служебный режим терминала. Находясь в окне состояния ЛС АППБ, необходимо нажать кнопку «Режим настройки».
- 2. В открывшемся окне настройки терминала нажать кнопку «Инкассация», расположенную напротив соответствующего пункта «Количество купюр в первом боксе (шт.)».

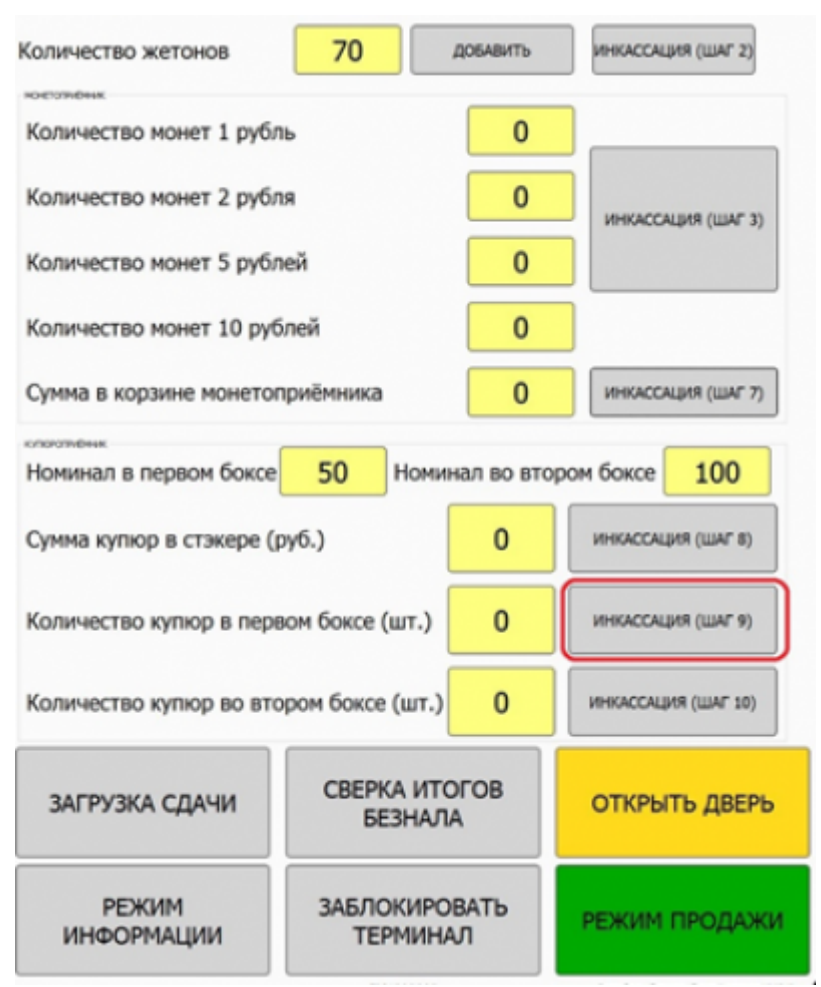

Перевод купюр в стэкер из первого бокса

При этом купюры начнут выгружаться из первого бокса в стэкер, количество купюр, указанное в данном пункте будет убывать, а работающий купюроприемник издавать характерные звуки – старшему оператору необходимо дождаться пока убывание количества купюр не остановится, а купюроприемник перестанет издавать звуки.

3. Нажать кнопку «Инкассация», расположенную напротив соответствующего пункта «Количество купюр во втором боксе (шт.)».

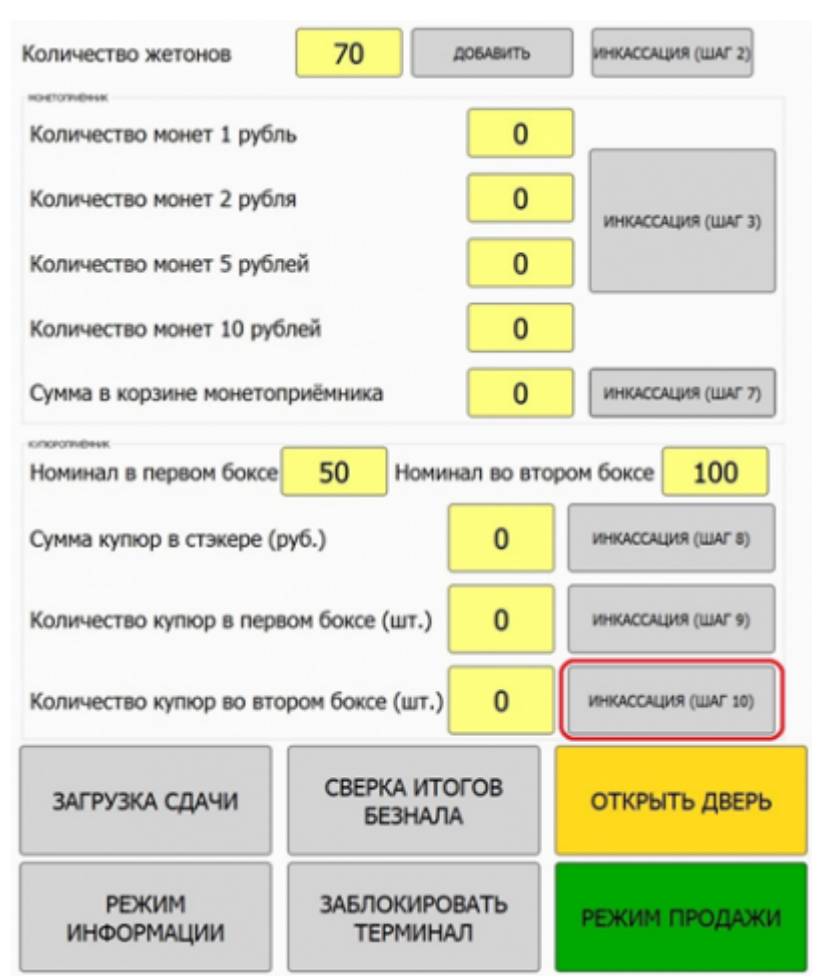

Перевод купюр в стэкер из второго бокса

При этом купюры начнут выгружаться из второго бокса в стэкер, количество купюр, указанное в данном пункте будет убывать - старшему оператору необходимо дождаться пока убывание количества купюр не остановится, при этом инкассация второго бокса будет завершена.

4. Выполнить шаги 3-7, описанные в разделе «Инкассация выручки в виде купюр»

После завершения инкассации денежных средств (если это не полная инкассация с дальнейшим снятием z-отчета) необходимо выполнить операцию ВЫПЛАТА на инкассируемую сумму в фискальном регистраторе (Операции с ККТ).

#### Инкассация разменного фонда в виде монет

Для выгрузки разменного фонда в виде монет необходимо выполнить следующие шаги:

- 1. Необходимо войти в служебный режим терминала. Находясь в окне состояния ЛС АППБ, необходимо нажать кнопку «Режим настройки».
- 2. В открывшемся окне настройки терминала нажать кнопку «Инкассация», расположенную в группе полей монетоприемника.

| Количество жетонов                     | 70                        | добавить           | инкассац            | MR (LLAF 2) |
|----------------------------------------|---------------------------|--------------------|---------------------|-------------|
| Количество монет 1 рубл                | ь                         | 0                  |                     |             |
| Количество монет 2 рубля               |                           | 0                  | ИНКАССАЦИЯ (ШАГ 3)  |             |
| Количество монет 5 рубл                | 0                         |                    |                     |             |
| Количество монет 10 руб.               | лей                       | 0                  |                     |             |
| Сумма в корзине монетоп                | 0                         | ИНКАССАЦИЯ (ШАГ 7) |                     |             |
| Номинал в первом боксе                 | 50 Номи                   | нал во вто         | ром боксе           | 100         |
| Сумма купюр в стэкере (р               | (руб.) О                  |                    | ИНКАССАЦИЯ (ШАГ 8)  |             |
| Количество купюр в первом боксе (шт.)  |                           | 0                  | ИНКАССАЦИЯ (ШАГ 9)  |             |
| Количество купюр во втором боксе (шт.) |                           | 0                  | ИНКАССАЦИЯ (ШАГ 10) |             |
| ЗАГРУЗКА СДАЧИ                         | СВЕРКА ИТОГОВ<br>БЕЗНАЛА  |                    | ОТКРЫТЬ ДВЕРЬ       |             |
| РЕЖИМ<br>ИНФОРМАЦИИ                    | ЗАБЛОКИРОВАТЬ<br>ТЕРМИНАЛ |                    | РЕЖИМ ПРОДАЖИ       |             |

Перевод монет в корзину

При этом монеты начнут высыпаться в корзину. Хоппер монет будет издавать характерные звуки – старшему оператору необходимо дождаться, пока хоппер монет не перестанет издавать звуки.

3. Выполнить шаги 3-6, описанные в разделе «Инкассация выручки в виде монет»

После завершения инкассации денежных средств (если это не полная инкассация с дальнейшим снятием z-отчета) необходимо выполнить операцию ВЫПЛАТА на инкассируемую сумму в фискальном регистраторе (Операции с ККТ).

From: http://lenta-transport.infomatika.ru/ - **Лента-Транспорт** 

Permanent link: http://lenta-transport.infomatika.ru/transport/appb/vygruzka\_sredstv

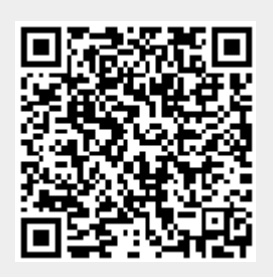

Last update: 25.05.2020 17:56